## Summary of E-Mails to be generated by Faculty Leave and Substitute Pay Report Application

| Version 2 – Marc | n 12, 2013                                                          |                                                                                                    |
|------------------|---------------------------------------------------------------------|----------------------------------------------------------------------------------------------------|
| То               | Trigger                                                             | Content                                                                                                    |
| Approver         | Faculty clicks<br>Submit button on<br>Step 4 – Confirm<br>screen    | Subject: Leave Report Submitted for Approval<br>Text: <faculty member="" name=""> has submitted a leave report that<br/>is waiting for your approval. Please access via your Banner tab<br/>in MyPortal.</faculty>                                                                                                    |
| Substitute       | Faculty clicks<br>Submit button on<br>Step 4 – Confirm<br>screen    | Subject: Substitute Pay Report Submitted<br>Text: Your substitute pay report for <name instructor="" of=""> on<br/><start date=""> to <end date=""> for <x> hours of teaching has been<br/>sent to the Division Dean <name and="" division="" name="" of="" of<br="">Dean&gt; for approval. If this is not accurate, please contact the<br/>Dean.</name></x></end></start></name>                                                                                                    |
| Faculty          | Division clicks the<br>Submit button on<br>Step 4 Confirm<br>screen | Subject: Leave Report Created by Division for your Review<br>Text: In accordance with Article 16.36 of the Faculty Agreement,<br>a leave report was created to cover your recent absence.<br>Please sign in to MyPortal and click on Faculty Leave Reporting<br>link to review the report. Please reply to this e-mail with approval<br>and/or comments with in three Working days. No reply will<br>constitute agreement. Below is a summary of the leave report in<br>question:<br><start date=""> to <end date=""> X hours of Sick/Personal Leave will<br/>be charged to your leave bank.<br/>This report was generated by x division.<br/>To review the report submitted, please do</end></start> |
| Faculty          | Division clicks<br>Reject button on<br>Approver Screen              | Subject: Alert Leave Report Returned – Your Immediate<br>Attention Required<br>Text: Your leave report for <start date=""> to <end date=""> for X<br/>division is being returned to you for correction. <divisions<br>Comments on rejected report&gt;. To make corrections, please go<br/>to the Employees tab on MyPortal and select the Faculty Leave<br/>Reporting link. Then select the report for the dates listed, make<br/>the requested corrections and click the submit button to re-<br/>submit the report. Thank you in advance for your prompt<br/>attention to this matter.</divisions<br></end></start>                                                                                 |
| Faculty          | Division clicks<br>Approve button on<br>Approver Screen             | Subject: Faculty Leave Report Approved<br>Text: Your faculty leave report for <start date=""> to <end date=""><br/>with X hours of Sick/Personal has been approved by x division<br/>and has been forwarded to Payroll for processing.</end></start>                                                                                                    |
| Substitute       | Payroll Approves<br>leave report for<br>processing.                 | Subject: Substitute Pay Report Approved<br>Text: Your substitute pay report for <start date=""> to <end date=""><br/>has been approved for processing by Payroll. Reports approved<br/>for processing on or before the 15<sup>th</sup> of the month will be paid at<br/>the end of the current month. Reports approved for processing<br/>after the 15<sup>th</sup> of the month will be paid at the end of the following<br/>month.</end></start>                                                                                                    |